#### 12 資機材等の予約方法 (1)予防広報資機材(DVD以外)の予約について ア デスクネッツから予約します。トップ画面から「設備予約」を選択します。

| desknet s NEC | כ                       |                   |              |         |      | (選んでくだ:              | さい) 🗸 検索 |         |                 |               | () 小松亨          | ₽₩▼ |
|---------------|-------------------------|-------------------|--------------|---------|------|----------------------|----------|---------|-----------------|---------------|-----------------|-----|
| ■ システム管理者     | さんから「【全体                | 利用ルール】 インフ        | オメーション」      | が届きました。 |      |                      |          |         | 2023年12         | 月13日(水) 21:41 | 2               | 4   |
| <u>共通</u>     | 個人                      |                   |              |         |      |                      |          |         |                 |               |                 | *   |
| -בבא          |                         |                   |              |         |      |                      |          |         |                 |               |                 |     |
| 15<br>2592-11 | 設備予約                    | <b>レンフォメーション</b>  | ToDo         | 伝言・所在   | 文書管理 | <b>1000</b><br>電子会議室 | ウェブメール   | 回覧・レポート | <b>х</b> елуу к | 利用者名薄         | <b>/</b><br>該事線 |     |
| フロジェクト管理      | 725-F                   | <b>()</b><br>75-4 | <b>ブレゼンス</b> |         |      |                      |          |         |                 |               |                 |     |
| スケジュール(個人     | 週間)                     |                   |              |         |      |                      |          |         |                 |               |                 |     |
| 2024/02/28 ~  | 2024/02/28 ~ 2024/03/12 |                   |              |         |      |                      |          |         |                 |               |                 |     |

イ 設備予約画面から「設備グループ選択」をクリックします。

| <u>限</u> 設備予約                           |               |              |              |                |              | 設備群1日        | 2備群週間 🔆        |
|-----------------------------------------|---------------|--------------|--------------|----------------|--------------|--------------|----------------|
| 2023年12月20日                             | 日(水) ~ 2023年1 | 12月26日(火)    |              | ▶ <u>空き状況検</u> | 索            | 全1774件 🝷 1/  | 18 📢 🖌 🕨       |
| 設備グループ                                  | 選択 (参照できる     | るすべて)        |              |                |              |              | <u>a</u> ⊡∎≁ C |
| 設備名                                     | <u>20(zk)</u> | <u>21(木)</u> | <u>22(金)</u> | <u>23(土)</u>   | <u>24(日)</u> | <u>25(月)</u> | <u>26(火)</u>   |
| □ <u>【A103】同</u> <u>和問題と人権</u>          |               |              |              |                |              |              |                |
| 1 7 31                                  |               |              |              |                |              |              |                |
| □ <u>【A104】私</u>                        |               |              |              |                |              |              |                |
| <u>の中の差別意識</u>                          |               |              |              |                |              |              |                |
| 1 7 31                                  |               |              |              |                |              |              |                |
| □ <u>【A105】部</u><br>落解放運動の歩<br>み 人間は尊!… |               |              |              |                |              |              |                |

#### ウ 「設備グループ選択」から「消防局」左横の「+」印をクリックする。

| <b>展</b> 設備予約 | 2             |                             | -        | 設備群1日        | 2備群週間        |
|---------------|---------------|-----------------------------|----------|--------------|--------------|
| 2022年12月20日(- | w) - 2022年12日 | 設備グループ選択                    | ×        | △1774/# 1/   |              |
| 2023+12月20日() | 水) ~ 2023年12月 | 田 🫅 資源循環局                   | <b>^</b> | ±1//41+ • 1/ |              |
| 設備グループ選択      | ! (参照できるす^    | 田 🫅 建築局                     |          |              |              |
| 設備名           | <u>20(7K)</u> | ■                           |          | <u>25(月)</u> | <u>26(火)</u> |
|               |               | 田 🧰 道路局                     |          |              |              |
| 山向起こ人惟        |               | 田合港湾局                       |          |              |              |
|               |               | 田 🛅 消防局                     |          |              |              |
| □ [A104] ¥    |               |                             |          |              |              |
| の中の差別意識       |               |                             |          |              |              |
|               |               |                             |          |              |              |
| 1 7 31        |               |                             |          |              |              |
| [A105] 部      |               | □ □ 2000                    |          |              |              |
| 落解放運動の歩       |               | □ □ 選挙管理委員会事務局              |          |              |              |
| み 人間は尊…       |               | 田 🧰 人事委員会事務局                |          |              |              |
| 1 7 31        |               | 田 🛅 監査事務局                   |          |              |              |
| (A106(1))     |               | 田 🛅 議会局                     |          |              |              |
| 旧小山向波思        |               | 田 <mark>  </mark> 人権課ライブラリー |          |              |              |
|               |               | <u> (設備グループなし)</u>          | *        |              |              |
|               |               |                             |          |              |              |

## エ 「予防課」をクリックします。

| <b>凤</b> 設備予約 |               |                                                                                                    |          | 設備群1日        | 設備群週間        |
|---------------|---------------|----------------------------------------------------------------------------------------------------|----------|--------------|--------------|
| -00           |               | 設備グループ選択                                                                                                    |          |              |              |
| 2023年12月20日(7 | k) ~ 2023年12月 | 日冷消防局                                                                                                    |          | 全1774件 - 1/  | 18 📢 🕨 🕨     |
| 設備グループ選択      | (参照できるす/      | ▶ 消防局 会議室                                                                                                    |          |              | ₽₽₽₽ C       |
| 設備名           | <u>20(水)</u>  | ▶ 消防局 打合せスペース                                                                                                    |          | <u>25(月)</u> | <u>26(火)</u> |
| (A103)        |               | ┣間間 ┣間 ┣ ┣ ┣ ■ ■ </th <td></td> <td></td> <td></td> |          |              |              |
| 和問題と人権        |               | 门前局駐車場                                                                                                    |          |              |              |
|               |               | ☐ 消防局 公用車                                                                                                    |          |              |              |
| 1 7 31        |               | ▶ 非常用消防車                                                                                                    |          |              |              |
| □ 【A104】私     |               | ▶ 非常用救急車                                                                                                    |          |              |              |
| の中の差別意識       |               | ┣ 消防訓練センター施設予約                                                                                                    |          |              |              |
|               |               | □ 企画課                                                                                                    |          |              |              |
| 1 7 31        |               | ► 総務課                                                                                                    |          |              |              |
| [A105] 部      |               | ▶ 人事課                                                                                                    | <u> </u> |              |              |
| 落解放運動の歩       |               | <u> 施設課</u>                                                                                                    |          |              |              |
| み 人間は尊…       |               | <u> 消防可課</u>                                                                                                    |          |              |              |
| 1 7 31        |               | ▶ 予防課                                                                                                    |          |              |              |
| [A1061]       | L             | 1 保安課                                                                                                    |          |              |              |
| 同和問題          |               | ▶ 指道課                                                                                                    |          |              |              |

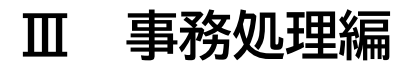

#### オ 予約したい資機材の日時をクリックします。

| <u> 設</u> 備予約   |                                                            |              |              |              |              | 設備群1日        | 設備群週間           |
|-----------------|------------------------------------------------------------|--------------|--------------|--------------|--------------|--------------|-----------------|
| 2023年12月20      | 223年12月20日(水) ~ 2023年12月26日(火) (( ( 今日 )) (○ □ 空き状況検索 全40件 |              |              |              |              |              |                 |
| 設備グループ          | 選択 予防課                                                     |              |              |              |              |              | <b>□ 印刷</b> ▼ C |
| 設備名             | <u>20(7K)</u>                                              | <u>21(木)</u> | <u>22(金)</u> | <u>23(土)</u> | <u>24(日)</u> | <u>25(月)</u> | <u>26(火)</u>    |
| □ 防災指導車1 号車     |                                                            |              |              |              |              |              |                 |
| 1 7 31          |                                                            |              |              |              |              |              |                 |
| □ 防災指導車 2<br>号車 |                                                            |              |              |              |              |              |                 |
| 1 7 31          |                                                            |              |              |              |              |              |                 |
| □ 防災指導車3        | 12/05 - 12/31 重                                            | 故障により運用停止    | と (期間未定)     |              |              |              |                 |
| 号車              |                                                            |              |              |              |              |              |                 |

カ 予約期間、利用目的、所属を記載し、「追加」をクリックします。 スケジュールに予約内容が反映されます。

| 🛃 設備                                                                                                    | 2. 設備予約 > 予定の追加     設備詳当     設備詳週     設備詳週     設備詳週     設備詳週     設備 |                                                                                              |  |  |  |
|----------------------------------------------------------------------------------------------------|---------------------------------------------------------------------|----------------------------------------------------------------------------------------------|--|--|--|
| 追加                                                                                                    | キャンセ                                                                | JU                                                                                           |  |  |  |
| 利用設備                                                                                                    | <b>公</b> 登録先                                                        | ご     ご     ご     予定の色     付箋 ×       定期的な予定     不定期な予定     承認依頼     添付     アラーム     アイコン なし |  |  |  |
|                                                                                                    | 日時                                                                  | : 2023/12/24 8時 💙 30分 🗸 ~ 2023/12/24 17時 🗸 15分 🗸 🗆 終日                                        |  |  |  |
| 1                                                                                                    | 利用目的: ▼選択                                                           |                                                                                              |  |  |  |
|                                                                                                    | 内容:                                                                 |                                                                                              |  |  |  |
| <b>オブション: □ 個</b> 仮予定 □ <b>1</b> 重要 □ <b>/2</b> フラグ<br>閲覧先: <u>すべてのユーザー</u><br>※ 参照権のあるすべてのユーザーから閲覧を許可する。 |                                                                     |                                                                                              |  |  |  |
| 3                                                                                                    | 利用設備                                                                | : 選択 防災指導車1号車 ⋈                                                                              |  |  |  |
| 追加                                                                                                    | キャンセ                                                                |                                                                                              |  |  |  |

Ⅲ 事務処理編

#### キ スケジュールに予約内容が記載され、予約が確定します。

| 🛺 設備予約                                                                                                    |                                         | 設備群1日 設備群週間                            | *                                          |                      |
|----------------------------------------------------------------------------------------------------|-----------------------------------------|----------------------------------------|--------------------------------------------|----------------------|
| 2023年12月24日(日) ~ 2023年12月30日(土)                                                                                                    | <ul> <li></li></ul>                     |                                        | 全40件                                       |                      |
| 設備グループ選択 予防課                                                                                                    |                                         | 📇 <u>604</u>                           | u- C                                       |                      |
| 設備名<br>○ 防災指導車1<br>⑤ 防災方工アの<br>ため(○○消防<br>習)<br>○ 防災方工アの<br>ため(○○消防<br>習)                                                                                                    | 26(火). 27(水).                           | <u>28(木)</u> <u>29(金)</u> <u>30(</u> ; |                                            |                      |
| 日本<br>日<br>二<br>一<br>一<br>二<br>一<br>二<br>一<br>二<br>一<br>二<br>一<br>二<br>一<br>二<br>一<br>二<br>一<br>二<br>一<br>二<br>一<br>二<br>一<br>二<br>一<br>二<br>一<br>二<br>一<br>二<br>一<br>二<br>二<br>二<br>二<br>二<br>二<br>二<br>二<br>二<br>二<br>二<br>二<br>二 |                                         |                                        |                                            |                      |
|                                                                                                    |                                         |                                        |                                            |                      |
| <ul> <li>予約後は、予防課</li> <li>受渡の際には、デ</li> <li>※ 防災指導車に</li> <li>防災指導車に</li> </ul>                                                                                                    | へ資機材の受け<br>スクネッツの<br>ついては、予約<br>関する通知は、 | ナ取りをお願し<br>予約状況を確認<br>約した所属で対<br>AINET | いします。<br>忍します。<br>対応してください。<br>「予防のトビラ」に掲載 | 明日をひら                |
| していまり。                                                                                                    |                                         |                                        |                                            | ορεν × ριο<br>ΥΟΚΟΗΑ |

(2) 資機材一覧

| _ |                |                 |               |
|---|----------------|-----------------|---------------|
|   | 防災指導車(1号車)     | 消火体験装置A         | 119番装置        |
|   | 防災指導車(2号車)     | 消火体験装置B         | 子ども防火衣A(消防隊)  |
|   | 防災指導車(3号車)     | 訓練用消火栓1号        | 子ども防火衣B(SR仕様) |
|   | 防災指導車(4号車)     | 訓練用消火栓2号        | 子ども防火衣C(SR仕様) |
|   | 救急隊ハマくん        | 消防隊ハマくん(2号)     | 子ども防カ衣D(消防隊)  |
|   | 救助隊ハマくん        | 消防隊ハマくん(3号)     | 子ども防火衣E(SR仕様) |
|   | 消防隊ハマくん(1号)    | 写真パネル(No1~No40) | 子ども防火衣F(SR仕様) |
|   | 感震ブレーカー展示用デモ機① | 感震ブレーカー展示用デモ機2  | 子ども防火衣G(SR仕様) |
|   | 感震ブレーカー展示用デモ機③ | なまずの学校          | けしてケロポン       |
|   | たすけてケロゾー!①     | たすけてケロゾー!②      | ごめんな~マズッタ①    |
|   | ガチャポン①         | ガチャポン2          | ガチャポン③        |
|   | ガチャポン④         |                 |               |
|   |                |                 |               |

日をひらく都市 <sup>OPEN X PIONEER</sup> YOKOHAMA

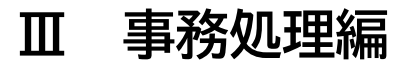

# (3) DVDの予約方法についてア AINETのトップページからコースの「予防のトビラ」を選択します。

| 【ナレッジ】 日本語 (ja) - |                               | あなたはログインしていません。( | ロクイン |
|-------------------|-------------------------------|------------------|------|
|                   | 新型コロナウイルス感染症対策業務支援コース         | <b>E</b> ()      |      |
|                   | - 予防                          |                  |      |
|                   | ऺॗ 予防のトビラ                     | Ŀ ()             |      |
|                   | 💱 査察コース                       | [+ ()            |      |
|                   | ♥ 防災センターの部屋                   | <u>.</u> [+ ()   |      |
|                   | 💱 【危険物】 危険物保安メニュー (事故ゼロへのロード) | <u>a</u> G- ()   |      |
|                   | →人事・厚生                        |                  |      |
|                   | 💱 育児休業支援ツール「育児のトビラ」           | <b>2 (+ (</b> )  |      |
|                   | 受動喫煙対策                        | ۰ 🚨              |      |
|                   | ♥ 超過動務縮減問係                    | ۵. (1)           |      |
|                   |                               | <u>.</u> [+ ①    |      |
|                   | ② ☆人事課からの情報                   | <u>2</u> (+ ()   |      |
|                   | ♥ 被服関係                        | <u>.</u> .       |      |

## イ トピック3予防広報関係の「予防広報ビデオレンタル」をクリックします。

| ▲ コンビテンシ<br>団 译定<br>) 一般<br>) トビック1<br>) トビック2<br>) トピック3                                                                                                    | <ul> <li>              初期消火器具等整備費補助金交付要構の改正について(令和2年3月24日消予第1137号消防局長通知)          </li> <li>             が期消火器具等整備費補助金交付要補新旧対照表         </li> </ul> |
|----------------------------------------------------------------------------------------------------|----------------------------------------------------------------------------------------------------|
| ▶ トピック4 ▶ トピック5                                                                                                    | トピック 3                                                                                                    |
| <ul> <li>■ 査察</li> <li>● 【防せンの部屋】</li> <li>● 【応快物】</li> <li>● ジンジョウ</li> <li>● 被服</li> <li>● 生経</li> <li>● コンプラ情報</li> <li>● 【A活動】</li> <li>▶ [CMS]</li> </ul> | 予防広報関係☺<br>予防広報ビデオレンタル<br>■ ビデオの感想                                                                                                    |
| <ul> <li>【セキュ研】</li> <li>次明OA</li> <li>MHIOR</li> </ul>                                                                                                    | トピック4                                                                                                    |
| <ul> <li>         ・経理サポート         ・事故防     </li> </ul>                                                                                                    | 防災指導マニュアル₀                                                                                                    |
| <ul> <li>▶ 出初式</li> <li>▶ 共創・広報の森</li> </ul>                                                                                                    | 1. ビデオレンタル予約要領<br>2. 防災指導資機材予約要領                                                                                                    |

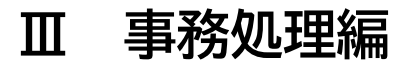

#### ウ 予約したいDVDをクリックします。

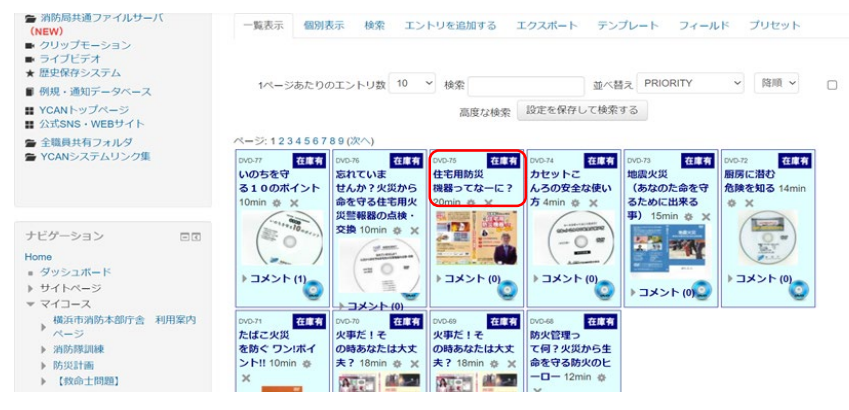

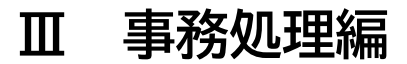

#### エ コメント欄に借用期間、利用目的、利用所属を記載し、「コメントを保存する」 をクリックすると予約が完了します。

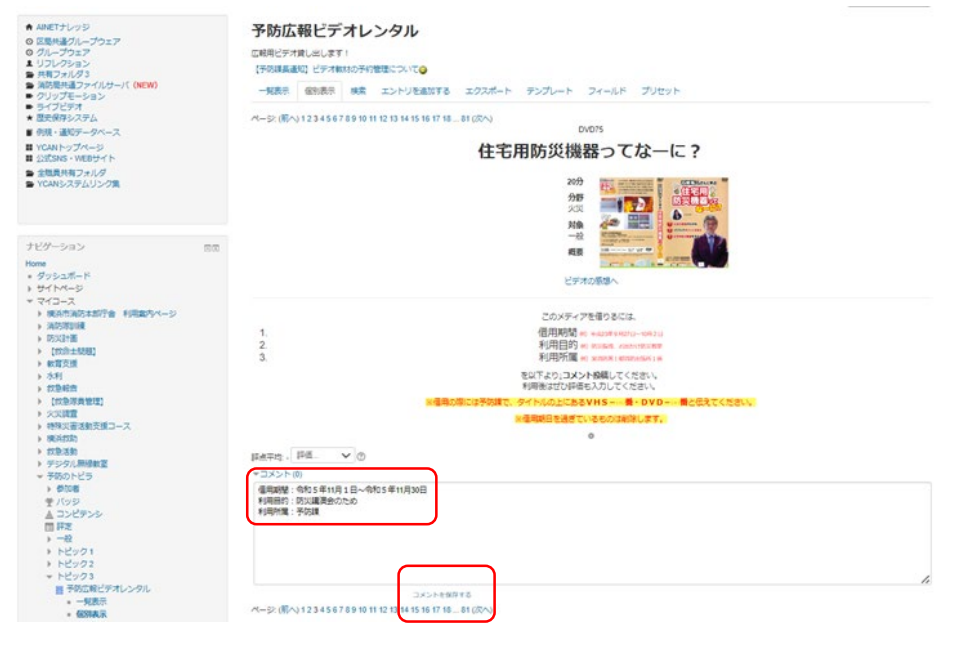

#### オ 「貸出中」の場合は、予約できません。「在庫有」の場合は、予約できます。

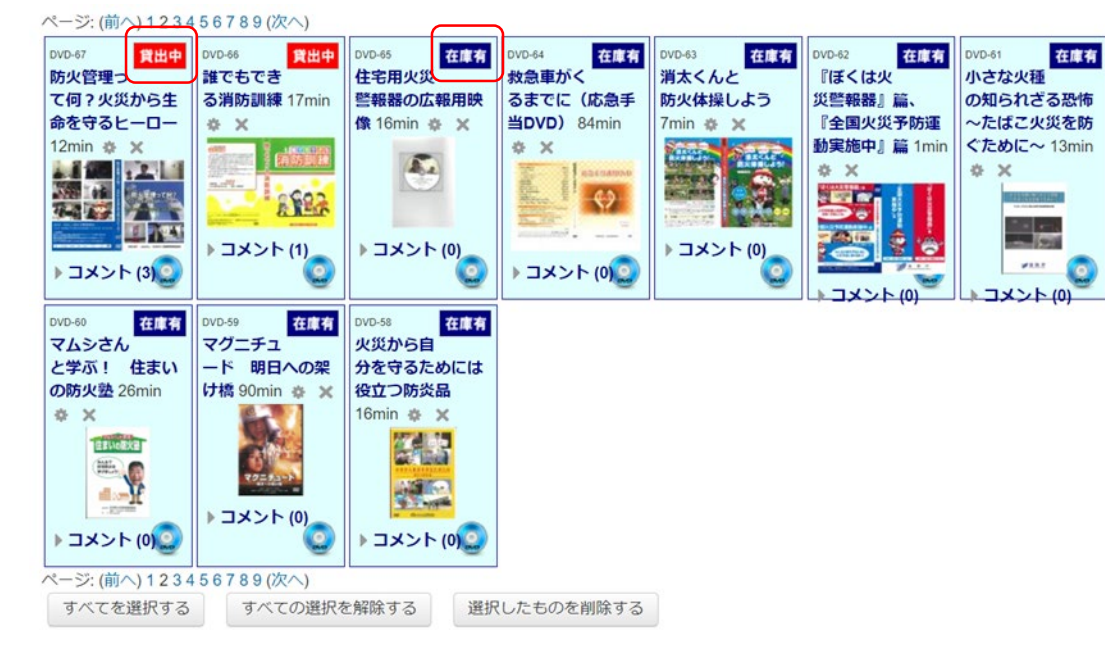